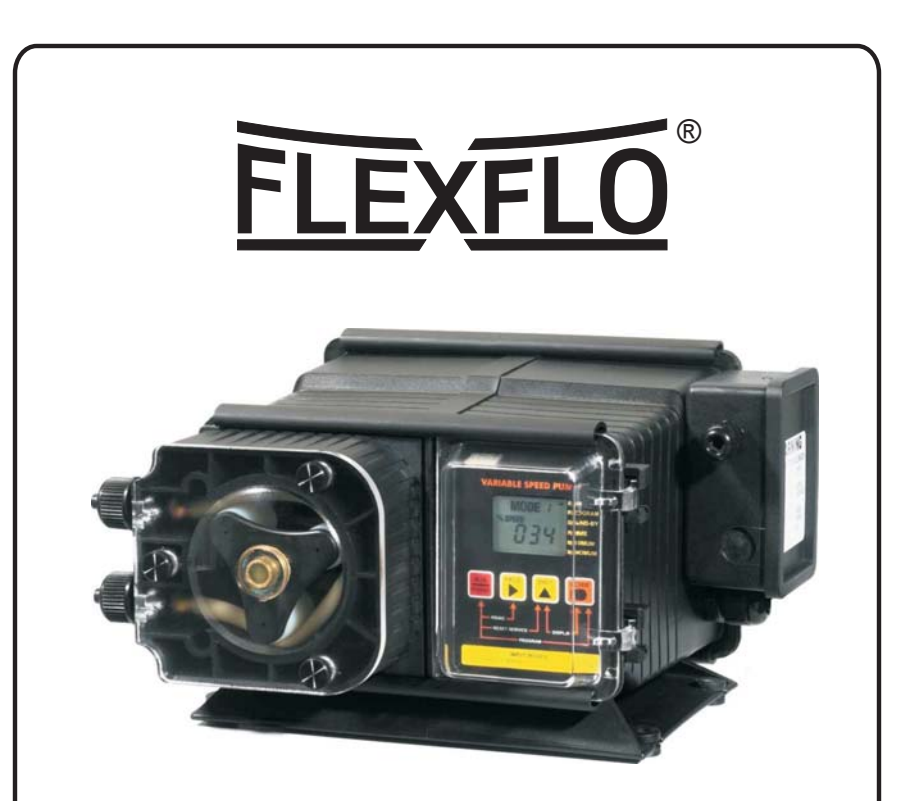

# MODEL A-100NV Variable Speed Peristaltic Injector Pump Operating Manual

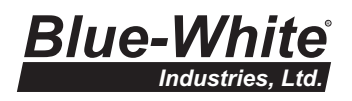

| Page | 2 |
|------|---|
|      | _ |

# TABLE OF CONTENTS

| 1 | Introduction                                      | .2  |
|---|---------------------------------------------------|-----|
| 2 | Specifications                                    | .3  |
| 3 | Features                                          | .3  |
| 4 | Unpacking                                         | .3  |
| 5 | .Installation                                     | .4  |
|   | 5.1. Mounting location                            | .4  |
|   | 5.2Input power connections                        | .5  |
|   | 5.3External Input signal connections              | .6  |
|   | 5.4How to install the tubing and fittings         | .8  |
| 6 | How to operate the A-100N                         | .9  |
|   | 6.1Description of Pump Output Adjustment Controls | .9  |
|   | 6.2 Mode 1 - Manually Adjusting the output        | .10 |
|   | 6.3Mode 2 - 4-20 mA input                         | .10 |
|   | 6.4Mode 3 - 0-10 VDC input                        | .12 |
|   | 6.5Mode 4 - Frequency/Pulse (Hz) input            | .14 |
| 7 | Alarms                                            | .16 |
|   | 7.1TFD - Tube Failure Detection system            | .16 |
|   | 7.2FVS - Flow verification System                 | .17 |
| 8 | How to maintain the pump                          | .18 |
|   | 8.1Routine inspection and cleaning                | .18 |
|   | 8.2 How to clean and lubricate the Pump           | .18 |
|   | 8.3500 hour service warning timer                 | .18 |
|   | 8.4How to replace the pump tube                   | .19 |
|   | Replacement parts drawing                         | .20 |
|   | Replacement parts list                            | .21 |

## 1.0 Introduction

Congratulations on purchasing the A-100NV variable speed Peristaltic Metering Pump. The A-100NV is designed to inject chemicals into piping systems. The pump has been tested by NSF International for use with 12 ½% Sodium Hypochlorite. The A-100NV is equipped with external input control circuitry which allows the pumps output to be externally controlled by either a 4-20mA input signal, a 0-10V DC input signal or a pulsed frequency input signal.

# 2.0 Specifications

Maximum Working Pressure Maximum Fluid Temperature Ambient Temperature Range Duty Cycle Adjustment Range Maximum Solids Maximum Viscosity Maximum Suction Lift Power Requirements 100 psig / 6.9 bar (most models) 130° F / 54° C 14 to 110° F / -10 to 43° C Continuous 5-100% of speed 50% by volume 5,000 Centipoise up to 30 ft. water 108/130Vac 60Hz 40 Watts, 208/250Vac 60Hz 40 Watts, 208/250Vac 60Hz 45 Watts 6-1/8" H x 10-1/8" W x 9" D 12 lb.

Dimensions Weight

## **3.0 Features**

- Peristaltic Pump Tube does not require valves.
- Self priming under maximum pressure. Cannot vapor lock.
- High outlet pressure capability of 100 psig (most models).
- High inlet suction lift capability of 30 feet.
- Patented Tube Failure Detection (TFD) system.
- Patented pump tube assembly design.
- Includes Flow Verification System (FVS) sensor sold separately.
- 1 amp alarm relay (dry contact).
- Alarm and Service alert icon displays.
- Corrosion proof Valox housing.
- Tamper resistant electronic control panel cover.

# 4.0 Unpacking

Your pump package should contain the following:

- 1 Injector pump with 2 pump tube assemblies
- 1 suction tube strainer
- 1 ceramic tubing weight
- 1 5' Length of clear PVC suction tubing
- 1 5' Length of opaque LLDPE discharge tubing
- 1 Injection fitting with internal back-flow check valve
- 1 Mounting hardware kit

Page 3

Page 4

# A-100NV

## 5.0 Installation

## CAUTION: Proper eye and skin protection must be worn when installing and servicing the pump.

*Note:* All diagrams are strictly for guideline purposes only. Always consult an expert before installing the pump into specialized systems. The pump should be serviced by qualified persons only.

## **5.1 Mounting Location**

Choose an area located near the chemical supply tank, chemical injection point and electrical supply. Although the pump is designed to withstand outdoor conditions, a cool, dry, well ventilated location is recommended. Install the pump where it can be easily serviced.

- Mount the pump to a secure surface or wall using the enclosed hardware. Wall mount to a solid surface only. Mounting to drywall with anchors is not recommended.
- Mount the pump close to the injection point. Keep the outlet (discharge) tubing as short as possible. Longer tubing increases the back pressure at the pump tube.
- Your solution tank should be sturdy. Keep the tank covered to reduce fumes. Do not mount the pump directly over your tank. Chemical fumes may damage the unit. Mount the pump off to the side or at a lower level than the chemical container.
- Mounting the pump lower than the chemical container will gravity feed the chemical into the pump. This "flooded suction" installation will reduce output error due to increased suction lift. You must install a shut-off valve, pinch clamp or other means to halt the gravity feed to the pump during servicing.
- Be sure your installation does not constitute a cross connection with the drinking water supply. Check your local plumbing codes.

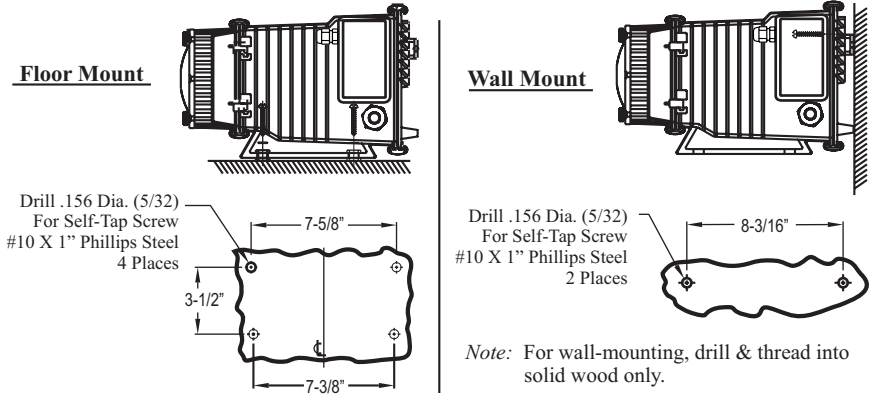

## **INJECTOR MOUNTING**

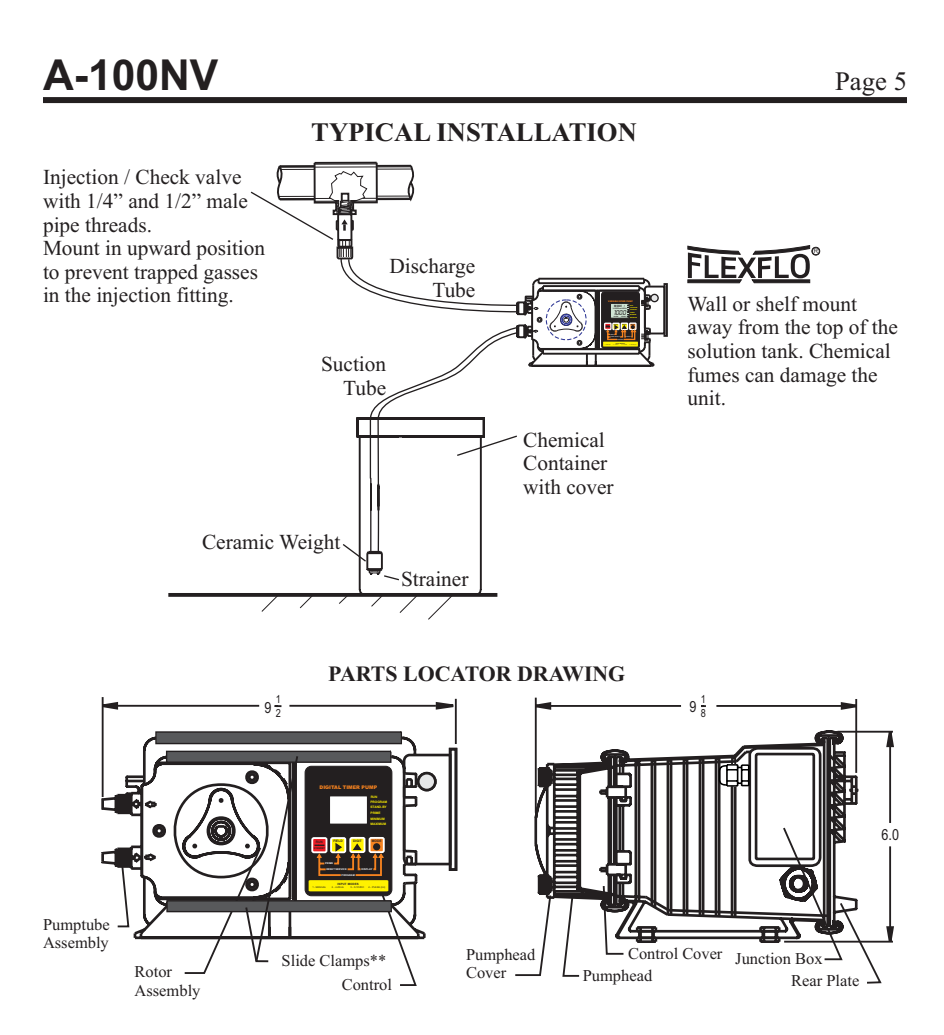

# **5.2 Input Power Connections**

# WARNING: Risk of electric shock.

- Be certain to connect the pump to the proper supply voltage. Using the incorrect voltage will damage the pump and may result in injury. The voltage requirement is printed on the pump serial label.
- Jumper pins on the circuit board are factory preset for the correct voltage. See page 7 Circuit Board Connections diagram for details.
- The pump is supplied with a ground wire conductor and a grounding type attachment plug (power cord). To reduce the risk of electric shock, be certain that the power cord is connected only to a properly grounded, grounding type receptacle.

*Note: When in doubt regarding your electrical installation, contact a licensed electrician.* 

Page 6

# A-100NV

## **5.3 External Input Signal Connections**

The A-100NV will accept any one of three different types of external input signals; 4-20 mA, 0-10 VDC, or frequency. The 4-20mA and 0-10 VDC loops must be powered. Two types of frequency inputs, AC sine waves (magnetic coils type outputs) and Digital Square waves (Hall Effect signals, contact closures), are acceptable. A jumper plug located on the circuit board is factory pre-set for AC sine wave signals, the jumper must be repositioned when digital square wave signals are being used. See page 7, "Hz input jumper settings"

All wiring connections are to be made inside of the junction box located on the side of the A-100NV. A liquid-tite connector is supplied and should be used for the external signal cable. The signal input wires are color coded to the type of signal being used.

| INPUT TYPE                                                                                                    | WIRE COLOR CODE                                     |
|----------------------------------------------------------------------------------------------------|-----------------------------------------------------|
| 4-20 mA                                                                                                    | BLUE (+) (non-powered) & BLACK (-)                  |
| 0-10 VDC                                                                                                    | ORANGE (+) (non-powered) & BLACK (-)                |
| AC sine wave, TTL, CMOS                                                                                                    | WHITE (+) & BLACK (-)                               |
| CONTACT (10v @ 2 mA max)<br>HALL EFFECT, NPN                                                                                                    | <b>RED</b> (+) & WHITE (-)                          |
| ALARM RELAY<br>connect 2-conductor plug to either<br>normally open (NO) (factory default)<br>or normally closed (NC) side of receptacle.<br>1 AMP MAX @ 125VAC (24VDC) | PURPLE & PURPLE                                     |
| FLOW VERIFICATION SENSOR                                                                                                    | RED/WHITE (+ 20VDC)<br>BLACK (-)<br>YELLOW (signal) |
| MOTOR ON SIGNAL<br>5-20V DC open collector output<br>closed while motor is energized                                                                                   | BROWN (+) & BLACK (-)                               |

## SIGNAL INPUT/OUTPUT WIRE COLOR CODES

## PADDLEWHEEL SENSOR SIGNAL INPUT WIRING

| BLUE-WHITE<br>PADDLEWHEEL<br>SENSOR TYPE | PADDLEWHEEL SENSOR<br>WIRE COLOR CODE | PUMP INPUT<br>WIRE COLOR CODE                |
|------------------------------------------|---------------------------------------|----------------------------------------------|
| MODEL FH<br>HALL EFFECT SENSOR           | RED (+)<br>BLACK (-)<br>BARE (signal) | RED (+ 20VDC)<br>BLACK (-)<br>WHITE (signal) |
| MODEL FC<br>AC SINE WAVE SENSOR          | RED (+)<br>BLACK (-)                  | WHITE (+)<br>BLACK (-)                       |

A-100NV

Page 7

## **CIRCUIT BOARD CONNECTIONS**

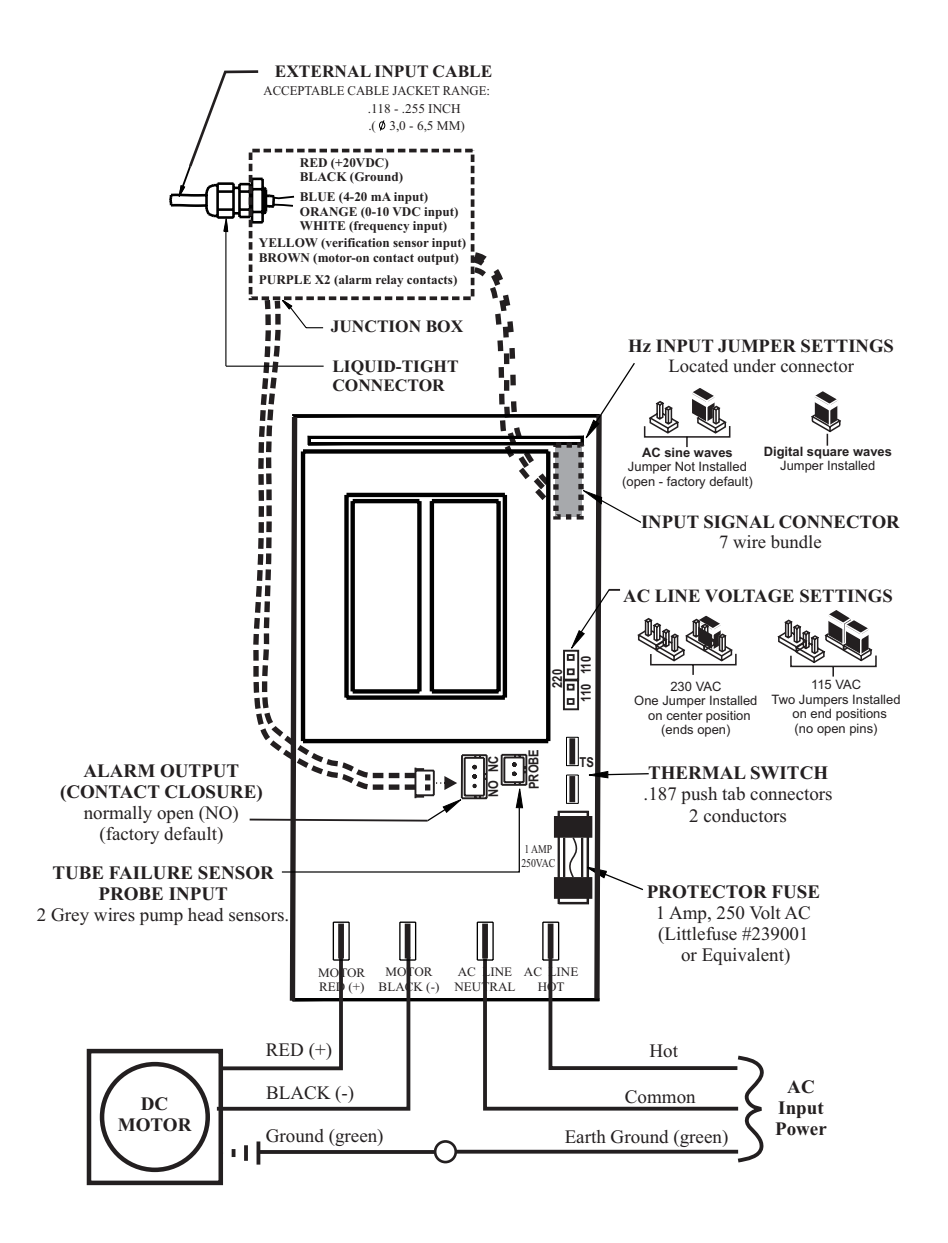

# 5.4 How To Install the Tubing and Fittings

## CAUTION: Proper eye and skin protection must be worn when installing and servicing the pump.

- **Inlet Tubing** Locate the inlet fitting of the Pump Tube. Remove the tube nut. Push the clear PVC suction tubing onto the compression barb of the fitting. Use the tube nut to secure the tube. Hand tighten only.
- **Strainer** Trim the inlet end of the suction tubing so that the strainer will rest approximately two inches from the bottom of the solution tank. This will prevent sediment from clogging the strainer. Slip the ceramic weight over the end of the suction tube. Press the strainer into the end of the tube. Secure the ceramic weight to the strainer. Drop the strainer into the solution tank.
- **Outlet Tubing** Locate the outlet fitting of the Pump Tube. Remove the tube nut. Push the opaque outlet (discharge) tubing onto the compression barb of the fitting. Use the tube nut to secure the tube. Hand tighten only.

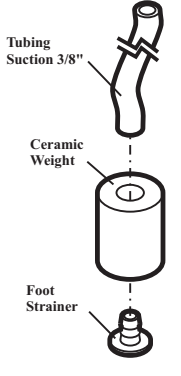

#### Keep outlet tube as short as possible.

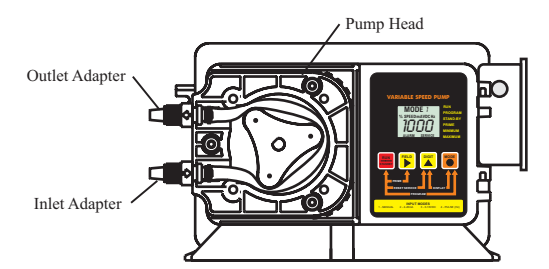

#### • Injection/Check Valve Fitting Installation - The

Injection/Check valve fitting is designed to install directly into either 1/4" or 1/2" female pipe threads. This fitting will require periodic cleaning, especially when injecting fluids that calcify such as sodium hypochlorite. See section 7.0. Install the Injection/Check valve directly into the piping system. To prevent trapped gasses, install the fitting in an upward direction. Use Teflon thread sealing tape on the pipe threads.

Push the opaque outlet (discharge) tubing onto the compression barb of the Injection/Check valve fitting. Use the tube nut to secure the tube. Hand tighten only.

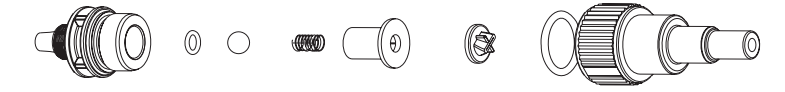

# 6.0 How To Operate The A-100NV

6.1 Description of Pump Output

Adjustment Controls - Open the control panel door by sliding the upper and lower slide clamps to the left.

• RUN/STANDBY Button -

\* Press to start and stop the pump. The *ARROW* next to the word **RUN** will light when in the run mode. The *ARROW* next to the word **STAND-BY** will blink when in the stand-by mode.

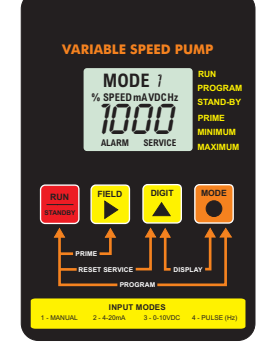

- \* Press to clear ALARM.
- ★ When pressed with the FIELD Button, initiates a 99 second prime cycle which temporarily overrides the mode setting and runs the pump motor at 100% speed. The *ARROW* next to the word **PRIME** will blink.
- \* When pressed with the DIGIT button, resets the 500 hour service warning timer to zero.
- \* When pressed with the MODE button, initiates the programming mode. The *ARROW* next to the word **PROGRAM** will blink.
- FIELD Button -

\* In the programming mode, selects the digit to be changed.

- \* When pressed with the DIGIT button, initiates the Flow Verification Sensor feature and allows programming the alarm delay from 1-256 seconds.
- **DIGIT** Button -

\* In the programming mode, increases the selected digit.

- \* When pressed with the MODE Button, toggles the display from % motor speed to input signal value.
- MODE Button -

\* Used to select one of four operating modes.

Mode 1 - Manual Adjustment (external input disabled)

- Mode 2 4-20mA input
- Mode 3 0-10VDC input

Mode 4 - Frequency (Hz) input

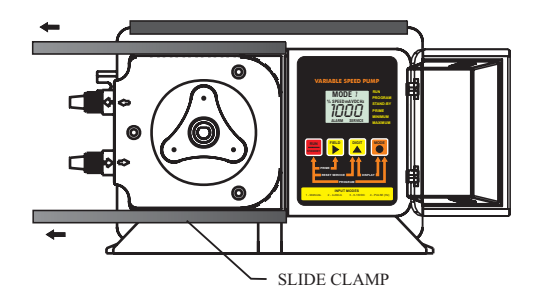

Page 9

# 6.2 OPERATING MODE 1 - Output adjusted manually -

In this mode, the pump's motor speed is adjusted manually using the front panel touch pad. The motor speed can be adjusted from 5-100%. To adjust the speed:

- \* <u>Set the pump for mode 1.</u> Press the MODE button until **MODE 1** is shown on the LCD display. The %SPEED icon will light. The large 3-DIGIT LCD will indicate the currently programmed percentage of speed.
- \* Enter the programming mode. At the same time, press the RUN/STANDBY button and the MODE button. A blinking ARROW will point to the word **PROGRAM** indicating the program mode has been activated.
- \* Press the FIELD button to select the digit to program. The digit will blink when selected.
- \* Press the DIGIT button to change the selected digit.
- \* Repeat until all digits are programmed.
- \* To exit the programming mode, press the RUN/STANDBY button and the MODE button at the same time. The arrow next to the word **PROGRAM** will disappear.
- $\checkmark$ **NOTE:** If while in the program mode no buttons are pressed within 20 seconds, the circuitry will automatically return to the run mode, without saving changes

## 6.3 OPERATING MODE 2 - Output adjusted by 4-20 mA input signal -

In this mode, the pump's motor speed is adjusted automatically based on the value of the 4-20 mA input signal. Any motor speed can be assigned to either the minimum or maximum milliamp input values. However, the programmed minimum mA value must be less than the programmed maximum mA

value. The ALARM and SERVICE icons will blink if the programming is in error. To assign the minimum and maximum motor speed and the minimum and maximum mA input signal values:

\* *Set the pump for mode 2*. Press the MODE button until MODE 2 is shown on the LCD display. The %SPEED or mA icon will light depending on the current display setting. The large 3-DIGIT LCD will indicate the current motor speed or the current mA

#### **RUN MODE 1**

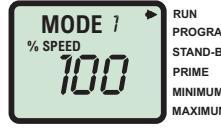

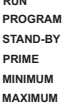

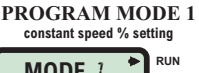

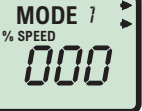

PROGRAM STAND-BY PRIME MINIMUM МАХІМИМ

#### **RUN MODE 2**

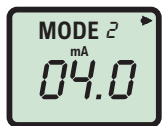

RUN PROGRAM STAND-BY PRIME мінімим ΜΑΧΙΜΙΙΜ

input value.

- \* *Enter the programming mode.* At the same time, press the RUN/STANDBY and MODE buttons. A blinking ARROW will point to the word PROGRAM indicating the program mode is activated. A blinking **ARROW** will point to the word **MINIMUM** indicating the minimum value is ready to be programmed. The % **SPEED** icon will blink indicating the percentage of speed is ready to be programmed.
- \* Enter the motor speed at the minimum mA input signal value. Press the FIELD button to select the digit to program. The digit will blink when selected.
- \* Press the DIGIT button to change the selected digit.
- \* Repeat until all digits are programmed.
- \* Press the mode button. The % **SPEED** icon will stop blinking and the *mA* icon will blink indicating the minimum mA value is ready to be programmed. The currently programmed minimum value is shown on the **3-DIGIT LCD**.
- \* Enter the minimum mA input signal value. Note: this value must be less than the maximum mA input signal value. Press the FIELD button to select the digit to program. The digit will blink when selected.
- \* Press the DIGIT button to change the selected digit.
- \* Repeat until all digits are programmed.
- \* Press the mode button. The *Ma* icon will stop blinking and the % SPEED icon will blink. The ARROW next to the word **MAXIMUM** will blink indicating the maximum value is ready to be programmed. The currently programmed maximum motor speed value is shown on the **3-DIGIT LCD**.
- \* Enter the motor speed at the maximum mA input signal value. Press the FIELD button to select the digit to program. The digit will blink when selected.
- \* Press the DIGIT button to change the selected digit.
- \* Repeat until all digits are programmed.
- \* Press the mode button. The % **SPEED** icon will stop blinking and the *mA* icon will blink indicating the maximum mA value is ready to be programmed. The currently programmed maximum value is shown on the *3-DIGIT LCD*.
- \* Enter the maximum mA input signal value. Note: this value must be greater than the minimum mA input signal value. Press the FIELD button to select the digit to program. The digit will blink when selected ...
- \* Press the DIGIT button to change the selected digit.

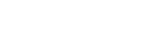

Page 11

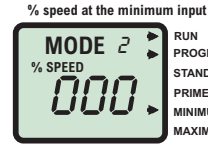

**PROGRAM MODE 2** 

PROGRAM STAND-BY PRIME MINIMUM MAXIMUM

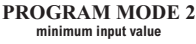

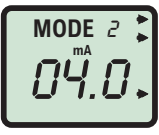

RUN PROGRAM STAND-BY PRIME MINIMUM MAXIMUM

**PROGRAM MODE 2** % speed at the maximum input

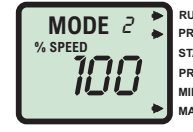

RUN PROGRAM STAND-BY PRIME MINIMUM ΜΔΧΙΜΙΙΜ

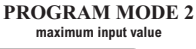

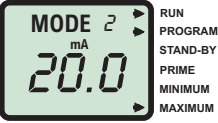

| Page  | 12 |
|-------|----|
| I ugo | 14 |

- \* Repeat until all digits are programmed.
- \* Press the mode button. Programming is complete.
- ✗ To exit the programming mode, press the RUN/STANDBY button and the MODE button at the same time. The PROGRAM arrow will disappear.

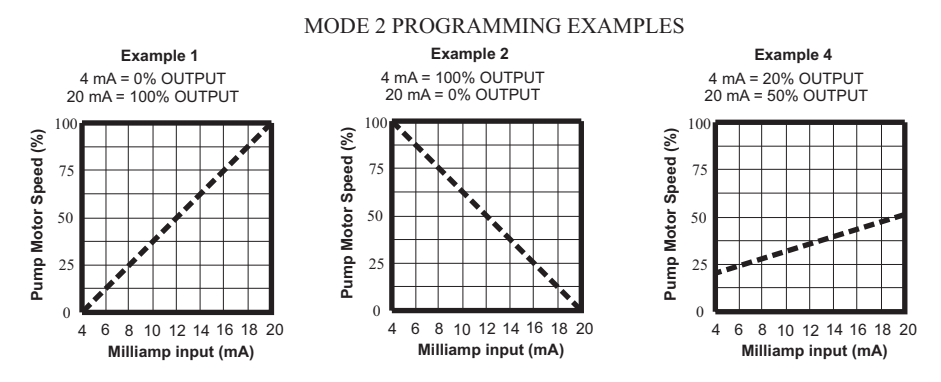

# 6.4 OPERATING MODE 3 - Output adjusted by 0-10VDC input signal -

In this mode, the pump's motor speed is adjusted automatically based on the value of the 0-10VDC input signal. Any motor speed can be assigned to either the minimum or maximum DC input signal values. However, **the programmed minimum VDC value must be less than the programmed maximum VDC value.** The **ALARM** and **SERVICE** icons will blink if the programming is in error. To assign the minimum and maximum motor speed and the minimum and maximum VDC input signal values:

- Set the pump for mode 3. Press the MODE button until MODE 3 is shown on the LCD display. The % SPEED or VDC icon will light depending on the current display setting. The large 3-DIGIT LCD will indicate the current motor speed or the VDC input value.
- Enter the programming mode. At the same time, press the RUN/STANDBY and MODE buttons. A blinking ARROW will point to the word PROGRAM indicating the program mode is activated. A blinking ARROW will point to the word MINIMUM indicating the minimum value is ready to be programmed. The % SPEED icon will blink indicating the percentage of speed is ready to be programmed.

#### **RUN MODE 3**

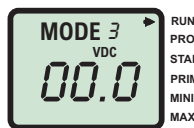

RUN PROGRAM STAND-BY PRIME MINIMUM MAXIMUM

# PROGRAM MODE 3 % speed at the minimum input

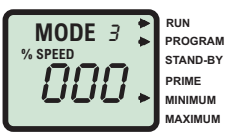

- \* Enter the motor speed at the minimum VDC input signal value. Press the FIELD button to select the digit to program. The digit will blink when selected.
- \* Press the DIGIT button to change the selected digit.
- \* Repeat until all digits are programmed.
- \* Press the mode button. The % SPEED icon will stop blinking and the VDC icon will blink indicating the minimum VDC value is ready to be programmed. The currently programmed minimum value is shown on the *3-DIGIT LCD*.
- \* Enter the minimum VDC input signal value. Note: this value must be less than the maximum VDC input signal value. Press the FIELD button to select the digit to program. The digit will blink when selected.
- \* Press the DIGIT button to change the selected digit.
- \* Repeat until all digits are programmed.
- \* Press the mode button. The *VDC* icon will stop blinking and the % SPEED icon will blink. The **ARROW** next to the word **MAXIMUM** will blink indicating the maximum value is ready to be programmed. The currently programmed maximum motor speed value is shown on the 3-DIGIT LCD.
- \* Enter the motor speed at the maximum VDC input *signal value.* Press the FIELD button to select the digit to program. The digit will blink when selected.
- \* Press the DIGIT button to change the selected digit.
- \* Repeat until all digits are programmed.
- \* Press the mode button. The % **SPEED** icon will stop blinking and the VDC icon will blink indicating the maximum VDC value is ready to be programmed. The currently programmed maximum value is shown on the *3-DIGIT LCD*.
- \* Enter the maximum VDC input signal value. Note: this value must be greater than the minimum VDC input signal value. Press the FIELD button to select the digit to program. The digit will blink when selected.
- \* Press the DIGIT button to change the selected digit.
- \* Repeat until all digits are programmed.
- \* Press the mode button. Programming is complete.
- \* To exit the programming mode, press the RUN/STANDBY button and the MODE button at the same time. The **PROGRAM** arrow will disappear.

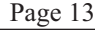

**PROGRAM MODE 3** minimum input value

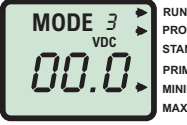

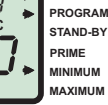

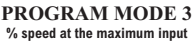

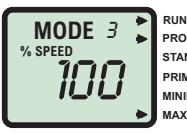

PROGRAM STAND-BY PRIME MINIMUM махімим

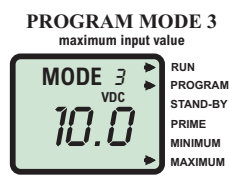

# 6.5 OPERATING MODE 4 - Output adjusted by frequency (Hz) input signal -

In this mode, the pump's motor speed is adjusted automatically based on the frequency (Hz) of the input signal. Any motor speed can be assigned to either the minimum or maximum Hz input signals. However, the programmed minimum Hz value must be less than the programmed maximum Hz value. The ALARM and SERVICE icons will blink if the programming is in error. To assign the minimum and maximum motor speed and the minimum and maximum Hz input signal values:

- Set the pump for mode 4. Press the MODE button until MODE 4 is shown on the LCD display. The % SPEED or Hz icon will light depending on the current display setting. The large 3-DIGIT LCD will indicate the current motor speed or the Hz input value.
- Enter the programming mode. At the same time, press the RUN/STANDBY and MODE buttons. A blinking ARROW will point to the word PROGRAM indicating the program mode is activated. A blinking ARROW will point to the word MINIMUM indicating the minimum value is ready to be programmed. The % SPEED icon will blink indicating the percentage of speed is ready to be programmed.
- Enter the motor speed at the minimum Hz input signal value. Press the FIELD button to select the digit to program. The digit will blink when selected.
- \* Press the DIGIT button to change the selected digit.
- \* Repeat until all digits are programmed.
- ➢ Press the mode button. The % SPEED icon will stop blinking and the Hz icon will blink indicating the minimum Hz value is ready to be programmed. The currently programmed minimum value is shown on the 3-DIGIT LCD.
- Enter the minimum Hz input signal value (to the <u>nearest 10 Hz</u>). Note: this value must be less than the maximum Hz input signal value. Press the FIELD button to select the digit to program. The digit will blink when selected.
- \* Press the DIGIT button to change the selected digit.
- \* Repeat until all digits are programmed.
- Press the mode button. The Hz icon will stop blinking and the % SPEED icon will blink. The ARROW next to the word MAXIMUM will blink indicating the maximum value is ready to be programmed. The

#### **RUN MODE 4**

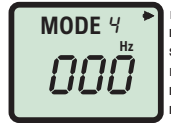

RUN PROGRAM STAND-BY PRIME MINIMUM MAXIMUM

```
PROGRAM MODE 4
% speed at the minimum input
```

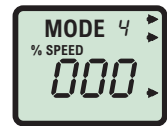

RUN PROGRAM STAND-BY PRIME MINIMUM MAXIMUM

PROGRAM MODE 4 minimum input value

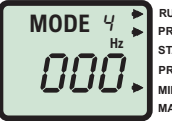

RUN PROGRAM STAND-BY PRIME MINIMUM MAXIMUM

currently programmed maximum motor speed value is shown on the *3-DIGIT LCD*.

- Enter the motor speed at the maximum VDC input signal value. Press the FIELD button to select the digit to program. The digit will blink when selected.
- \* Press the DIGIT button to change the selected digit.
- \* Repeat until all digits are programmed.
- ➢ Press the mode button. The % SPEED icon will stop blinking and the Hz icon will blink indicating the maximum Hz value is ready to be programmed. The currently programmed maximum value is shown on the 3-DIGIT LCD.
- Enter the maximum Hz input signal value (to the <u>nearest 10 Hz</u>). Note: this value must be greater than the minimum Hz input signal value. Press the FIELD button to select the digit to program. The digit will blink when selected.
- \* Press the DIGIT button to change the selected digit.
- \* Repeat until all digits are programmed.
- \* Press the mode button. Programming is complete.
- ➤ To exit the programming mode, press the RUN/STANDBY button and the MODE button at the same time. The **PROGRAM** arrow will disappear.

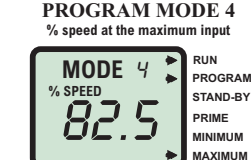

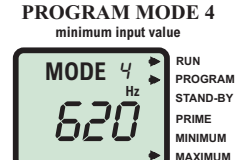

MODE 4 PROGRAMMING EXAMPLES

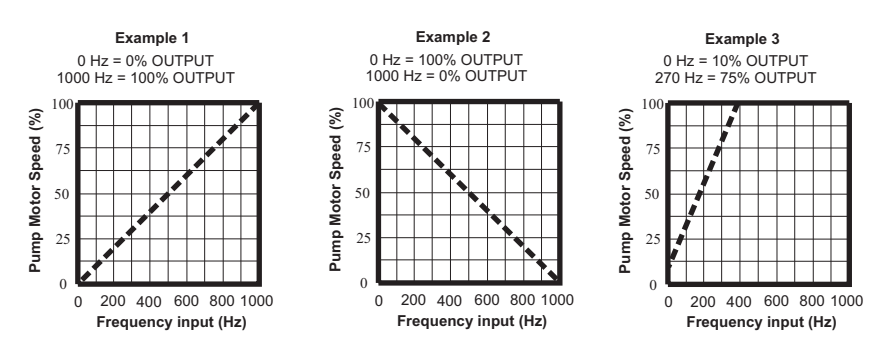

Page 15

#### Page 16

# 7.0 ALARMS -

# **7.1 TFD - Tube Failure Detection system** - The A-100NV is equipped with a *Tube Failure Detection System* which is designed to stop the pump and provide a contact closure output in the event the pump tube should rupture and chemical enters the pump head. This patented system is capable of detecting the presence of a large number of chemicals including Sodium Hypochlorite (Chlorine), Hydrochloric (muriatic) Acid, Sodium Hydroxide, and many others. The system will not be triggered by water (rain, condensation, etc.) or silicone oil (roller and tubing lubricant). If the system has

detected chemical, the pump tube must be replaced and the pump head and roller assembly must be thoroughly cleaned. Press the **RUN/STAND-BY and FIELD** buttons at the same time (prime mode), to remove the pump tube. Thoroughly clean the pump head and roller assembly. Press the **RUN/STAND-BY** button to reset the system.

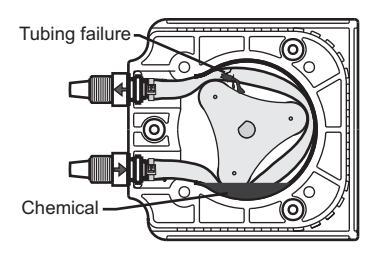

A-100NV

**Confirm Chemical Detection -** To determine if your chemical will be detected by the system, remove the pump tube and roller assembly. Place a small amount of the chemical in the bottom of the pump head - just enough to cover the sensors. Turn on the pump. If the TFD system detects the chemical, the pump will stop after a five second confirmation period and the *ALARM* icon will light on the display. If the TFD system does not detect the chemical, the pump will continue to run after the confirmation period. Carefully clean the chemical out of the pump head being sure to remove all traces of chemical from the sensor probes. Press the **RUN/STAND-BY** button to clear the alarm condition and restart the pump. **Contact Closure Alarm Output -** A contact closure output (relay) is provided with the TFD system. The relay can be configured for normally open (factory default) or normally closed operation by properly positioning the connector plug on the circuit board (see page 7).

**7.2 FVS - Flow Verification System - (sensor sold separately)** The A-100NV is equipped with a *Flow Verification System* which is designed to stop the pump and provide a contact closure output in the event the sensor does not detect chemical during pump operation. This could indicate a clogged injection fitting, empty chemical solution tank, worn pump tube, loose tubing connection, etc.

To allow the pump to clear any gasses that may have accumulated during stopper operation (such as with chlorine), an alarm delay time value from 1-256 seconds must be programmed (An alarm delay value of 000 seconds disables the FVS system). Press the FIELD and DIGIT buttons at the same time to enter the delay value. The pump will stop, and the alarm mode activated, if no pulses are received by the pump and the alarm delay time period has ended. Press the STAND-BY button twice to clear the alarm and restart the pump. The Flow Verification Sensor is sold as an optional accessory.

**Confirm the FVS flow range -** The Flow Verification Sensor (FVS) will only function within its operating range. Sensor model FV-100-6V has an operating range of 30-300 ml/min (1-10 oz/min). If the pump's output is less than 30 ml/min (0.5 ml/sec), the sensor will not detect chemical and a signal will not be sent to the pump.

| SENSOR<br>MODEL<br>NUMBER | OPERATING<br>FLOW RANGE<br>(ml/min) |
|---------------------------|-------------------------------------|
| FV-100-6V                 | 30-300                              |
| FV-200-6V                 | 100-1000                            |
| FV-300-6V                 | 200-2000                            |
| FV-400-6V                 | 300-3000                            |
| FV-500-6V                 | 500-5000                            |
| FV-600-6V                 | 700-7000                            |

**Install the FVS Flow Sensor -** The Flow Verification Sensor (FVS) should be installed on the inlet (suction) side of the pump tube. The sensor includes a PVC tubing insert, located inside the sensor's female thread connection, that is designed to seal the sensor onto the pump tube inlet adapter. Thread the sensor onto the pump tube until the tubing insert is snug against the pump tube inlet fitting - do not over-tighten.

Connect the red/white, black, and white wires from the sensor to the red, black, and yellow wires located in the pump's junction box. See page 7.

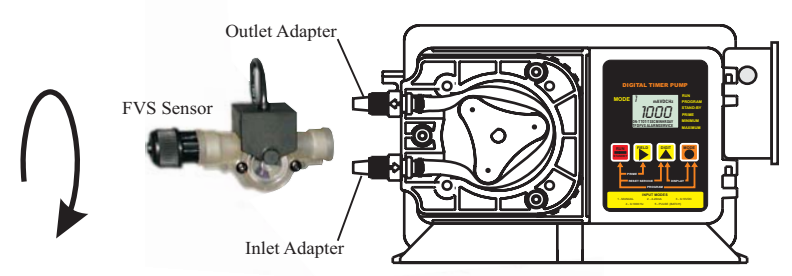

**Contact Closure Alarm Output -** A contact closure output (relay) is provided with the FVS system. The relay can be configured for normally open (factory default) or normally closed operation by properly positioning the connector plug on the circuit board (see page 7).

## 8.0 How to Maintain the Pump

## CAUTION: Proper eye and skin protection must be worn when installing and servicing the pump.

### 8.1 Routine Inspection and Maintenance

The pump requires very little maintenance. However, the pump and all accessories should be checked weekly. This is especially important when pumping chemicals. Inspect all components for signs of leaking, swelling, cracking, discoloration or corrosion. Replace worn or damaged components immediately.

Cracking, crazing, discoloration and the like during the first week of operation are signs of severe chemical attack. If this occurs, immediately remove the chemical from the pump. Determine which parts are being attacked and replace them with parts that have been manufactured using more suitable materials. The manufacturer does not assume responsibility for damage to the pump that has been caused by chemical attack.

## 8.2 How to Clean and Lubricate the Pump

The pump will require occasional cleaning and lubricating. The amount will depend on the severity of service.

"When changing the pump tube assembly, the pump head chamber, roller assembly and pump head cover should be wiped free of any dirt and debris.

The pump head cover bearing may require grease periodically. Apply a small amount of grease (Aeroshell aviation grease #5 or equivalent) when necessary.

Although not necessary, 100% silicon lubrication may be used on the roller assembly and tube assembly.

<sup>•</sup>Periodically clean the injection/check valve assembly, especially when injecting fluids that calcify such as sodium hypochlorite. These lime deposits and other build ups can clog the fitting, increase the back pressure and interfere with the check valve operation.

Periodically clean the suction strainer.

Periodically inspect the air vents located under the motor compartment and on the rear panel. Clean if necessary.

## 8.3 500 Hour Service Warning Timer

The A-100NV is equipped with a tube life warning timer. After approximately 500 hours of accumulated running time, the **SERVICE** icon will light. This is a reminder that the pump tube is nearing its minimum life expectancy and should be replaced. *Your actual tube life will depend on many factors such as the chemical used, back pressure, temperature, viscosity, and motor RPM.* 

# 8.4 How to Replace the Pump Tube

The pump tube assembly will eventually break if not replaced. The tube has been designed for a minimum service life of 500 hours. However, the life of the tube is affected by many factors such as the type of chemical being pumped, the amount of back pressure, the motor RPM, temperature and others. The pump tube assembly must be inspected and replaced regularly.

**Remove the Old Pump Tube -** The pump roller assembly spins in a counter clockwise direction. The pump head inlet (suction) side is located at the bottom of the pump and the outlet (discharge) is located at the top of the pump head.

- Release any pressure that may be in the discharge tubing.
- Disconnect the suction and discharge tubes from the pump tube.
- Remove the pump head cover.
- With the pump running, pull the inlet fitting out of the pumphead. Guide the tube counter clockwise away from the rollers. Pull the outlet fitting out of the pump head.

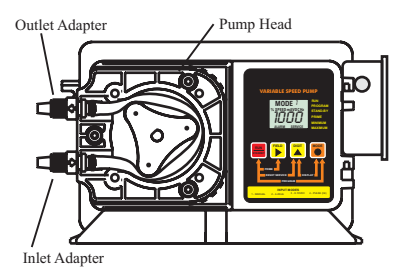

**Install the New Pump Tube** - Be sure the pump head chamber is clean and free of any debris.

Remove and inspect the roller assembly. Be sure the rollers spin freely. If required, apply a small amount of grease to the pump head cover bearing.

- With the pump running, insert the inlet (suction) side of the Pump Tube fitting into the pump head.
- **Carefully** guide the Pump Tube into the pump head. Stretch the tube slightly and insert the outlet (discharge) fitting into the upper retaining slot in the pump head.
- Place the clear cover on the pump head and secure with three screws.

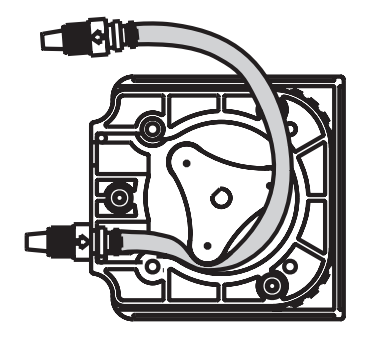

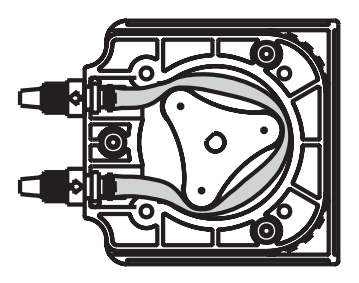

# **REPLACEMENT PARTS DRAWING**

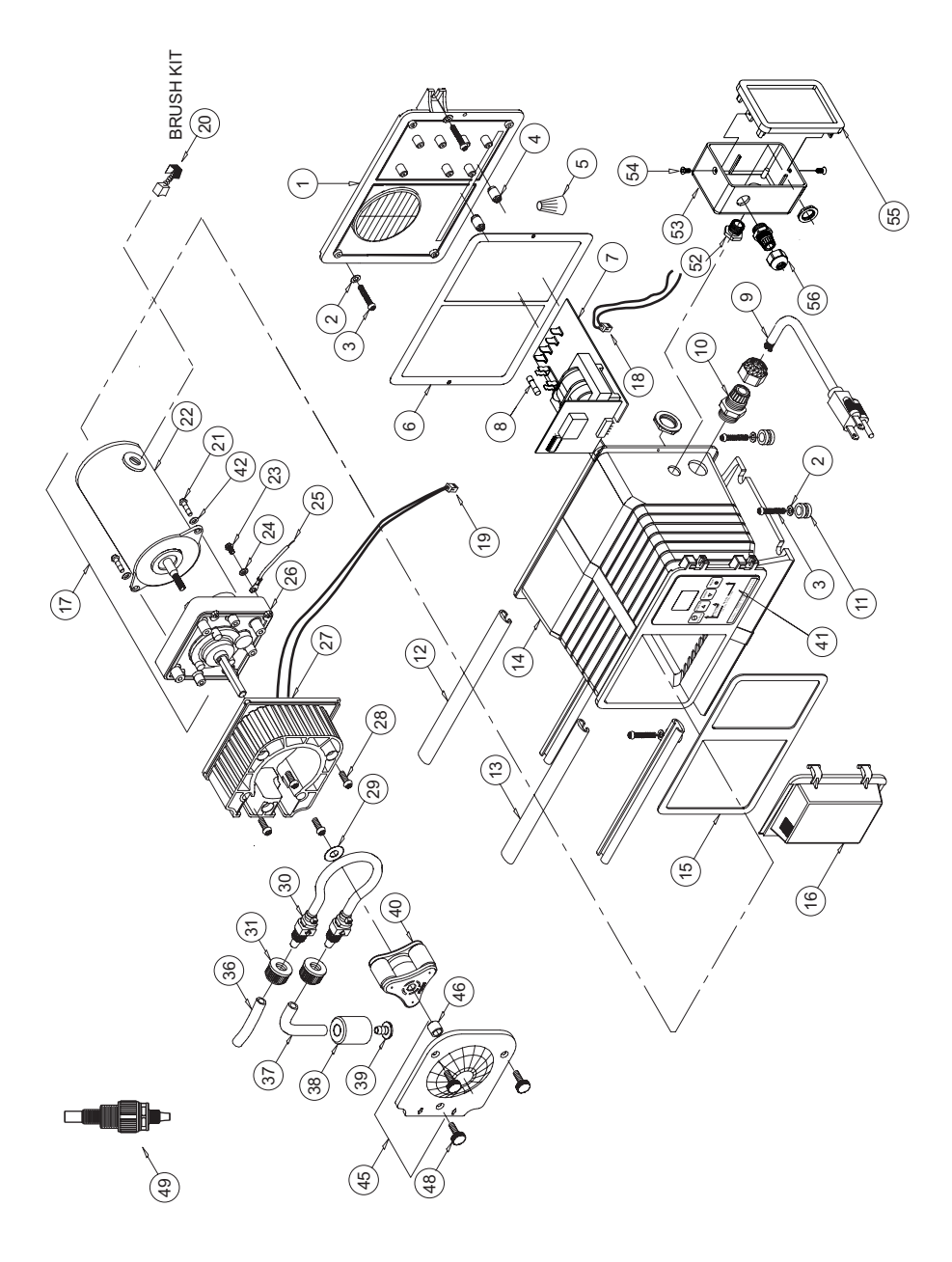

# <u>A-100NV</u>

Page 21

# **REPLACEMENT PARTS LIST**

| Item       | Part No      | <b>Description</b>                        | Qty | Item | Part No   | Description                                  | Qty            |
|------------|--------------|-------------------------------------------|-----|------|-----------|----------------------------------------------|----------------|
| -          | 71000-489    | Enclosure Back Plate With Gasket, Valox   | 1   | 25   | 90010-222 | Wire, Motor ground, Digital Timers, Green    | -              |
| 2          | 90011-094    | Washer, Mounting, #10 Stainless           | 2   | 26   | A-008-1   | Gearbox, 14 Rpm                              | -              |
| ŝ          | 90011-091    | Mounting Screw, #10 X 1.0" Phillips Steel | 4   |      | A-008-2   | Gearbox, 30 Rpm                              | -              |
| 4          | 76001-001    | Tubing Spacer A-100N digital              | 2   |      | A-008-3   | Gearbox, 45 Rpm                              | -              |
| 5          | 90010-036    | Wire Nut, Blue                            | 1   |      | A-008-4   | Gearbox, 60 Rpm                              | -              |
| 9          | 90006-580    | Gasket, Enclosure Back Plate              | 1   |      | A-008-5   | Gearbox, 125 Rpm                             | -              |
| 2          | A-023N-V-115 | Circuit board A-100NV 115V                | 1   | 27   | 71000-488 | Pumphead, A-100N w/TFD sensors               | -              |
|            | A-023N-V-230 | Circuit board A-100NV 220V/230V           | -   | 28   | C-324N    | Screw, Pumphead, 10-32 X .50 Phil Pan Black  | 4              |
| ~          | 90010-235    | Fuse, A-100NV Circuit Board, 1A 250VAC    | -   | 29   | A-031     | Spacer Rotor                                 | _              |
| 6          | 71000-175    | Power Cord, 115v60hz, Digital Models      | 1   | 08   | A-007N-4T | Pumn Tuhe 25 O.D. Compression Barh Type      |                |
|            | 71000-176    | Power Cord, 220v50hz, Digital Models      | 1   | 2    | A-002N-6T | Pumn Tube 37 O.D. Compression Barh Type      |                |
|            | 71000-177    | Power Cord, 230v60hz, Digital Models      | 1   |      | A-002N-7T | Pumn Tuhe 43 O D Commession Barh Type        |                |
| 10         | 70000-589    | Cord Inlet Bushing                        | -   | 31   | C-330-6   | Nut Tube Commession Type 37 O D Tubing       | · (            |
| Ξ          | 90003-559    | Mounting Feet, Rubber                     | 4   | 36   | C-335-6   | Tubing Outlet 37 O D X 5ft Polvethylene      | ı —            |
| 12         | 76001-000    | Slide Clamp, Enclosure Rear               | 1   | 500  | C-337.6   | Tubing Juliet 27 O D V 54 Class DVC          |                |
| 13         | 76000-999    | Slide Clamp, Enclosure Front              | -   | 000  | 0-10-10   | Multiple Table 37 O.D. A Ju, Clear I VC      |                |
| 14         | 76001-253    | Enclosure A-100NV                         | -   | 000  | C-340     | Weight, Inter Luong, Ceramic                 |                |
| 4          | 00006-570    | Gashat Enclosura Eront                    | -   | 59   | C-342-2   | Strainer, Inlet Tube, Polypropylene          | _              |
| 17         | 101 00000    | Door Dioteonic Controls Correct           |     | 40   | 71000-159 | Roller Assembly -4, -6 tubes (white rollers) | _              |
| <u>0</u> ! | 161-70006    | Door, Electronic Controls Cover           | _ , |      | 71000-350 | Roller Assembly -7 tubes (black rollers)     | -              |
| 17         | 70002-250    | Gearmotor, 14 Rpm, 24V DC                 | _   | 41   | 90012-245 | Label. A-100NV front panel controls          | -              |
|            | 70002-251    | Gearmotor, 30 Rpm, 24V DC                 | -   | 42   | 90011-074 | Washer #8 snlitlock                          | 0              |
|            | 70002-252    | Gearmotor, 45 Rpm, 24V DC                 | 1   | 45   | 71000-156 | Cover Pumphead With Sleeve Bearing           | . –            |
|            | 70002-253    | Gearmotor, 60 Rpm, 24V DC                 | 1   | 46   | 76001-003 | Bearing Sleeve Pumphead Cover                |                |
|            | 70002-254    | Gearmotor, 125 Rpm, 24V DC                | 1   | 48   | 90011-160 | Screw Pumphead Cover 8-37 X 67 Can           |                |
| 18         | 90010-246    | Wire set w/plug, Alarm relay              | -   | 01   | A-014N-6A | IniVelve A serve 5. 25 MDT V 370D Tube       | , <del>-</del> |
| 19         | 90010-245    | Wire set w/plug, TFD sensor               | 1   | f ç  | 00007 515 | Duching Innotion Boy Connector Alum          |                |
| N/s        | 90010-247    | Wire set w/plug. input signals            | 1   |      | CIC-/0006 |                                              | _ ,            |
| 20         | C-1814N-4    | Motor Britsh kit (2 ea) 24V DC            | -   | 55   | /6001-254 | Junction Box A-100NV                         | _              |
| 2 6        | 00011072     |                                           | - r | 54   | 90011-129 | Screw, Cover, 6-32 X .25 Phil Pan SS Black   | 7              |
| 17         | 90010-023    | SCIEW, IVIOIOI, 0-32 X .30                | 4 - | 55   | 71000-133 | Cover, Junction Box with Gasket and Label    | -              |
| 77         | 90010-244    | Motor, 24 V DC                            | _   | 56   | 90008-199 | Connector Liquid-tight                       | 1              |
| 23         | 90011-024    | Screw, Green Ground, 8-32 x .25           | _   |      |           |                                              |                |
| 24         | 90011-078    | Washer, Ground Screw, #8 Star             | 1   |      |           |                                              |                |